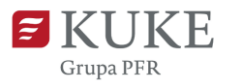

# Portal Klienta: Wniosek o Polisę

Uruchom przeglądarkę internetową i wejdź na stronę https://portalklienta.kuke.com.pl. Zaloguj się na swoje konto.

## **NOWY WNIOSEK O POLISĘ**

Po zalogowaniu się do Portalu Klienta, wybierz zakładkę Wnioski z menu bocznego. Po rozwinięciu się zakładki kliknij **Nowy wniosek**.

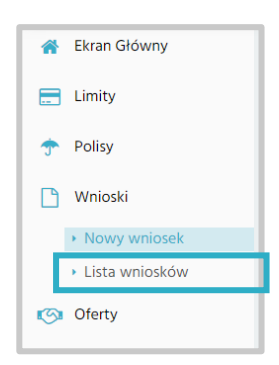

W oknie **Nowy wniosek o polisę** system prezentuje produkty, o jakie można wnioskować.

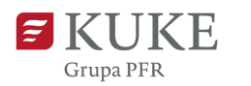

| Gwarantowane przez Skarb Państwa<br>ubezpieczenie krótkoterminowych<br>należności eksportowych - Polisa bez<br>Granic (PBG)<br>powiedz się więcej na www.kuke.com.pl | Ubezpieczenia krótkoterminowych<br>należności eksportowych<br>przysługujących Faktorowi (FE)<br>Dowiedz się więcej na www.kuke.com.pl | Ubezpieczenie krótkoterminowych<br>należności eksportowych i krajowych<br>- Pakiet (OP)<br>Dowiedz się więcej na www.kuka.com.pl |
|----------------------------------------------------------------------------------------------------|----------------------------------------------------------------------------------------------------|----------------------------------------------------------------------------------------------------|
| ZŁÓŻ WNIOSEK                                                                                                    | ZŁÓŻ WNIOSEK                                                                                                    | ZŁÓŻ WNIOSEK                                                                                                    |
| Ubezpieczenie krótkoterminowych<br>należności Europolisa (EP)<br>Dowiedz się więcej na www.kuke.com.pł                                                               | Ubezpieczenie krótkoterminowych<br>należności krajowych<br>przysługujących Faktorowi (FK)<br>Dowiedz się więcej na www.kuke.com.pl    |                                                                                                    |
| ZŁÓŻ WNIOSEK                                                                                                    | ZŁÓŻ WNIOSEK                                                                                                    |                                                                                                    |

Wybierz produkt, o który chcesz wnioskować i kliknij **ZŁÓŻ WNIOSEK**. Na ekranie pojawi się ekran Wniosek. Uzupełnij pola. Część danych uzupełnia się automatycznie.

### **Wniosek o Pakiet**

We wniosku znajdują się poszczególne sekcje:

 Adresy korespondencyjne - uzupełnij w przypadku, kiedy korespondencja ma być kierowana na inny adres niż rejestrowy. Aby dodać dane, kliknij niebieski przycisk plus. Uzupełnij dane i zatwierdź zielonym przyciskiem.

| Adresy korespondency | jne     |              |         |             |               |        |               |    |
|----------------------|---------|--------------|---------|-------------|---------------|--------|---------------|----|
| Ulica                | Nr domu | Kod pocztowy | Miasto  | Województwo | Kod prowincji | Kraj   | Skr. pocztowa | 0  |
| Testowa              |         |              | Testowe |             |               | Polska | ¥             | 00 |

2. Ubezpieczeni - uzupełnij w przypadku, gdy ochroną ubezpieczeniową miałaby być objęta inna firma. Zaznacz checkbox i kliknij niebieski przycisk plus, aby wyszukać współubezpieczonego.

| Ubezpieczeni                                                                                 |                                                                       |                |          |   |
|----------------------------------------------------------------------------------------------|-----------------------------------------------------------------------|----------------|----------|---|
| Czy ochroną ubezpieczeniową bę<br>objęty dodatkowy Ubezpieczony<br>Wyszukaj współubezpieczon | ego                                                                   |                |          | × |
| ID KUKE<br>Numer wewnętrzny<br>PESEL                                                         | Nazwa firmy<br>Numer rejestrowy<br>Numer podatkowy<br>Nr statystyczny | Kraj<br>Miasto | <b>~</b> |   |
| Q. SZUKAJ W BAZIE V                                                                          | VEWNĘTRZNEJ                                                           |                |          |   |

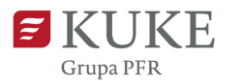

Po znalezieniu firmy, zaznacz checkbox, jeśli jest to przedsiębiorca zależny.

| <u>Nazwa firmy</u>                                | Adres       | Kraj     | Numer rejestrowy | Numer podatkowy |                    | 0 |
|---------------------------------------------------|-------------|----------|------------------|-----------------|--------------------|---|
| 400.0x                                            | Patta       | Holandia | 0007100          |                 | DRAFT OŚWIADCZEŃ 👻 | 0 |
| Czy dodatkowy Ubezpiec<br>przedsiębiorcą zależnym | zony jest 🔽 |          |                  |                 |                    |   |

3. Planowana sprzedaż w najbliższych 12 miesiącach i Struktura geograficzna sprzedaży planowanej w najbliższych 12 miesiącach - pierwsza (planowana sprzedaż) uzupełnia się w oparciu do dane wprowadzone w sekcji drugiej (strukturze planowanej sprzedaży). Z automatu system podpowiada wszystkie kraje dla danego produktu. Planowany obrót i Ilość kontrahentów należy uzupełnić na wyświetlanej liście. Po najechaniu na nazwę kraju pole zmieni kolor na szary. Kliknij w nie i uzupełnij dane i zatwierdź zielonym przyciskiem.

| Str | uktura geograficzna sprzedaży planowana w najbliżs: | zych 12 miesiącach |                 |           |   |
|-----|-----------------------------------------------------|--------------------|-----------------|-----------|---|
| KI  | aj                                                  | llość kontrahentów | Planowany obrót |           |   |
| A   | ndora                                               | 1                  | 1.000.000,00    | 00        |   |
| RA  | <br>ZEM                                             | 1                  |                 | 1.000.000 | • |

4. Struktura powstałych Należności Ubezpieczającego w podziale na wielkość sprzedaży - w polu Saldo należności na dzień wybierz datę z kalendarza. W tabeli wybierz próg kwotowy i kliknij. Uzupełnij ilość kontrahentów i saldo. Zatwierdź zielonym przyciskiem.

|                                                  | ANULUJ                                     |                                                   |                                               |                                             |
|--------------------------------------------------|--------------------------------------------|---------------------------------------------------|-----------------------------------------------|---------------------------------------------|
| ruktura nowstałych                               | Należności Ubezpieczaji                    | ącego w podziale na wielkość sprzedaży (dane doty | czące wszystkich Kontrahentów, łącznie ze zgł | loszonymi do ubezpieczenia, według wartości |
| nioskowanego limitu                              | u kredytowego)                             |                                                   | 100 A 1000 A                                  |                                             |
| nioskowanego limitu<br>aldo należności na dzień: | u kredytowego)<br>2023-10-07<br>Od         | <u>m</u><br>Do                                    | ilość kontrału                                | Saldo naležności (w                         |
| aldo należności na dzień:                        | u kredytowego)<br>2023-10-07<br>Od<br>0,00 | Do 25000.00                                       | Rość kontrały                                 | Saldo naležności (w                         |

Na koniec uzupełnij kwotę najwyższego limitu kredytowego.

| Kwota najwyższego limitu |                   |  |
|--------------------------|-------------------|--|
| kredytowego              | <br>10.000.000,00 |  |

5. Struktura należności ze względu na terminowość ich regulowania – wybierz z kalendarza datę, a w tabeli ilość i wartość przeterminowań (wiekowanie

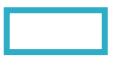

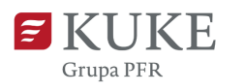

#### należności).

| Struktura należności ze wzglęc   | du na termi | nowość ich regulowania                   |                                  |                 |                  |                 |
|----------------------------------|-------------|------------------------------------------|----------------------------------|-----------------|------------------|-----------------|
| Dane na dzień                    |             | Należności otwarte, niewormacalne w PI N | Należności przeterminowane w PLN |                 |                  |                 |
| 2023-10-07 🛗                     |             | Nalezhosci otwarte, niewymagaine w PEN   | Do 30 dni                        | Od 30 do 60 dni | Od 60 do 180 dni | Powyżej 180 dni |
|                                  | llość       | 1,00                                     | 1,00                             | 2,00            | 1,00             | 1,00            |
| waiezności krajowe i zagraniczne | Wartość     | 1.000,00                                 | 100,00                           | 200,00          | 300,00           | 400,00          |

6. Terminy płatności - określ, jaki najdłuższy termin płatności stosujesz.

| Terminy płatności                               |    |    |
|-------------------------------------------------|----|----|
| Maksymalne stosowane terminy płatności<br>(dni) | 18 | 80 |

7. Obecny ubezpieczyciel - jeżeli ubezpieczasz swoje należności, zaznacz checkbox. Z listy rozwijanej wybierz obecnego ubezpieczyciela.

| Obecny ubezpieczycie                          | 1                                            |   |          |
|-----------------------------------------------|----------------------------------------------|---|----------|
| Czy należności w poprzedn<br>ubezpieczyciela? | ich trzech latach były ubezpieczane u innego |   | <b>L</b> |
| Obecny ubezpieczyciel                         | Inny                                         | ~ |          |

W sekcji niżej określ dane z ostatnich trzech lat.

Jeżeli nie ubezpieczałeś swoich należności nie zaznaczaj checkboxa, przejdź do sekcji niżej i uzupełnij dane o utraconych należnościach z ostatnich trzech lat. Zatwierdź wprowadzone dane zielonym przyciskiem.

- 8. Falcon jeżeli jesteś zainteresowany oceną wniosków o limit o typie Falcon, zaznacz checkbox i określ parametry wniosków.
- 9. Zgody i oświadczenia uzupełnij określone we wniosku zgody.

Po uzupełnieniu wszystkich wymaganych danych zapisz wniosek o polisę klikając przycisk **ZAPISZ**.

Uzupełnij Zakładkę Kontakty serwisowe, a następnie ZAREJESTRUJ wniosek o polisę.

| ≓ ZAREJEST     | RNI | * | i DOKUMENTY        |  |
|----------------|-----|---|--------------------|--|
| Anuluj wniosek | ком |   | Potencjalny klient |  |

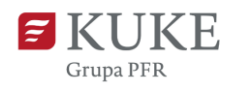

## Wniosek o Polisę bez Granic

We wniosku należy uzupełnić poniższe sekcje:

- Adresy korespondencyjne uzupełnij w przypadku, kiedy korespondencja ma być kierowana na inny adres niż rejestrowy. Aby dodać adres, kliknij w niebieski przycisk plus, uzupełnij dane i zatwierdź zielonym przyciskiem.
- 2. Ubezpieczeni Zaznacz checkbox i kliknij niebieski przycisk plus, aby wyszukać współubezpieczonego. Po znalezieniu firmy, zaznacz checkbox, jeśli jest to przedsiębiorca zależny.
- 3. Planowana sprzedaż w najbliższych 12 miesiącach uzupełnij deklarowaną do ubezpieczenia wartość sprzedaży w kredycie kupieckim.
- 4. Zgody i oświadczenia uzupełnij określone we wniosku zgody.

Po uzupełnieniu wszystkich wymaganych danych zapisz wniosek o polisę klikając przycisk **ZAPISZ**.

Uzupełnij zakładkę Kontakty serwisowe, a następnie **ZAREJESTRUJ** wniosek o polisę.

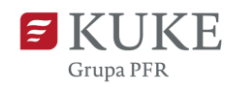

## Złożenie wniosku o Europolisę

Na ekranie zostanie wyświetlony komunikat informujący o liście krajów ubezpieczanych przez Europolisę. Zapoznaj się z nim i potwierdź zielonym przyciskiem.

Uzupełnij pola określone we wniosku w poszczególnych sekcjach. Część danych uzupełnia się automatycznie.

- 1. Adresy korespondencyjne uzupełnij w przypadku, kiedy korespondencja ma być kierowana na inny adres niż rejestrowy.
- 2. Planowana sprzedaż w najbliższych 12 miesiącach uzupełnij deklarowaną do ubezpieczenia wartość sprzedaży w kredycie kupieckim.
- 3. Terminy płatności określ, jaki najdłuższy termin płatności stosujesz.
- 4. Zgody i oświadczenia uzupełnij określone we wniosku zgody.

Po uzupełnieniu wszystkich wymaganych danych zapisz wniosek o polisę klikając przycisk **ZAPISZ**.

Uzupełnij zakładkę Kontakty serwisowe, a następnie **ZAREJESTRUJ** wniosek o polisę.

Jeżeli do zarejestrowanego wniosku o polisę chcesz dodać limit, postępuj zgodnie z instrukcją wnioskowania o limit, dostępnej na stronie: https://kuke.com.pl/portal-klienta-instrukcje

## ZŁOŻONE WNIOSKI

W Portalu Klienta możesz przejrzeć historię złożonych wniosków.

W menu bocznym znajdującym wybierz zakładkę Wnioski, a następnie Listę wniosków.